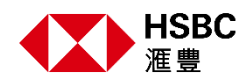

市值

872.20B @

## 香港滙豐個人網上理財股票交易平台

投資組合

投資組合 市值(按貨幣分類) 港幣 311.71K 美元 1 於投資組合頁面內選擇相關股票旁的箭 股票編號 ▼ 價格 (%) ▼ 頭按鈕,即可展開「買入」、「沽出」 及「詳細報價」等選項,讓您輕鬆買賣 42.700 00100 股票。 0.12% ^ -0.050 ABC控股有限公司 ⋛ 買入 🔓 沽出 🖌 快速查閱 ▶ 詳細報價 💼 交易狀況 ● 監察表 🖬 市場資訊 🎦 准要交易者 更多連結~ Q. 報信搜索 委进 | 生地產分類捐約 32145.47 -6.63( 博生公用分類指數 52169.18 惯生中國企業指約: 00100 ABC控股有限公司 □ 新増至監察表 ■入 沽出 您可於詳細報價頁面找 42.700 港幣 -0.050 (-0.12% 到更新頁面按鈕以及 「新增至監察表」、 概要 ↓ 走勢圖表 ■股票主要資料 「買入」及「沽出」等 開市價 42.700 時期 1日 🖌 選項。 → 査者圖表 上日收市 42.750 1日/5分園表 買入/賣出 不適用 / 不適用 當日最低/高價 42.700 / 42.700 C 1個月低/高 ) / 45.800 您亦可點選 更新報 52週低/高 27.500 / 50.850 價頁面\*。 成交額 23.21M @ 貨幣 港幣 | 買賣盤 ◎ 顯示實實盤 市盈率 28.99x

\*更新詳細報價頁面並不會扣除即時報價次數,只有在您進入買賣盤的輪候隊伍時才會 扣除即時報價次數。

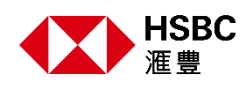

## 買賣股票指示類別

| HSBC 最大級上提明 影響全國局 公司行動 化磷酸酯 影響用傳統解剖詞                                  | 中文(繁耀) 、                                                                                 | ×                                                                                |
|-----------------------------------------------------------------------|------------------------------------------------------------------------------------------|----------------------------------------------------------------------------------|
| 🛔 投資組合 📋 🎍 交易状况 📔 👁 監察表 📔 📶 市場資訊 📋 🦉 運動交易量                            | 更多連結〜 〇、                                                                                 | 快速買賣                                                                             |
|                                                                       |                                                                                          | 1.300 編書 -0.200 (-13.33%)                                                        |
|                                                                       | 新増至監察表         買入           糸増至監察表         買入           糸増変動務績 2021年08月13日 11         11 | → NHEWER \$22,000240           三人         法出         止她環質量           >         > |
| <b>杨雯</b> 分析 基本因素 相能新能 彩色起及中间起                                        |                                                                                          |                                                                                  |
| ┃ 走勢圖表                                                                | 股票主要資料                                                                                   |                                                                                  |
| 読題 1日   マ ろう 道参美奈<br>日時前 - 2011年0月13日151500 単正時日 1日/5 今 単市日 1日/5 今 単市 | 間市價<br>上日收市                                                                              |                                                                                  |
| 1.50                                                                  | <ul><li> 国人/査出 不適 </li><li> 當日長低/高信 1.05 </li></ul>                                      |                                                                                  |
| 10-00 12-00 12-00 14-00 15-00 14-00                                   | 1億月低/高 0.13<br>52週低/高 0.08                                                               | 有效朝至2021年08月13日                                                                  |
|                                                                       | 成交額 7<br>貨幣                                                                              |                                                                                  |
| 貝頁並 ●                                                                 | 市至率                                                                                      |                                                                                  |
| 分析* ▶                                                                 | 每手股數                                                                                     | 預證指示                                                                             |

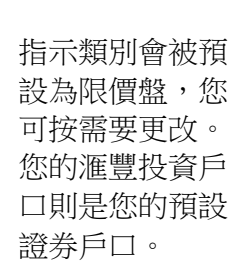

## 報價搜索

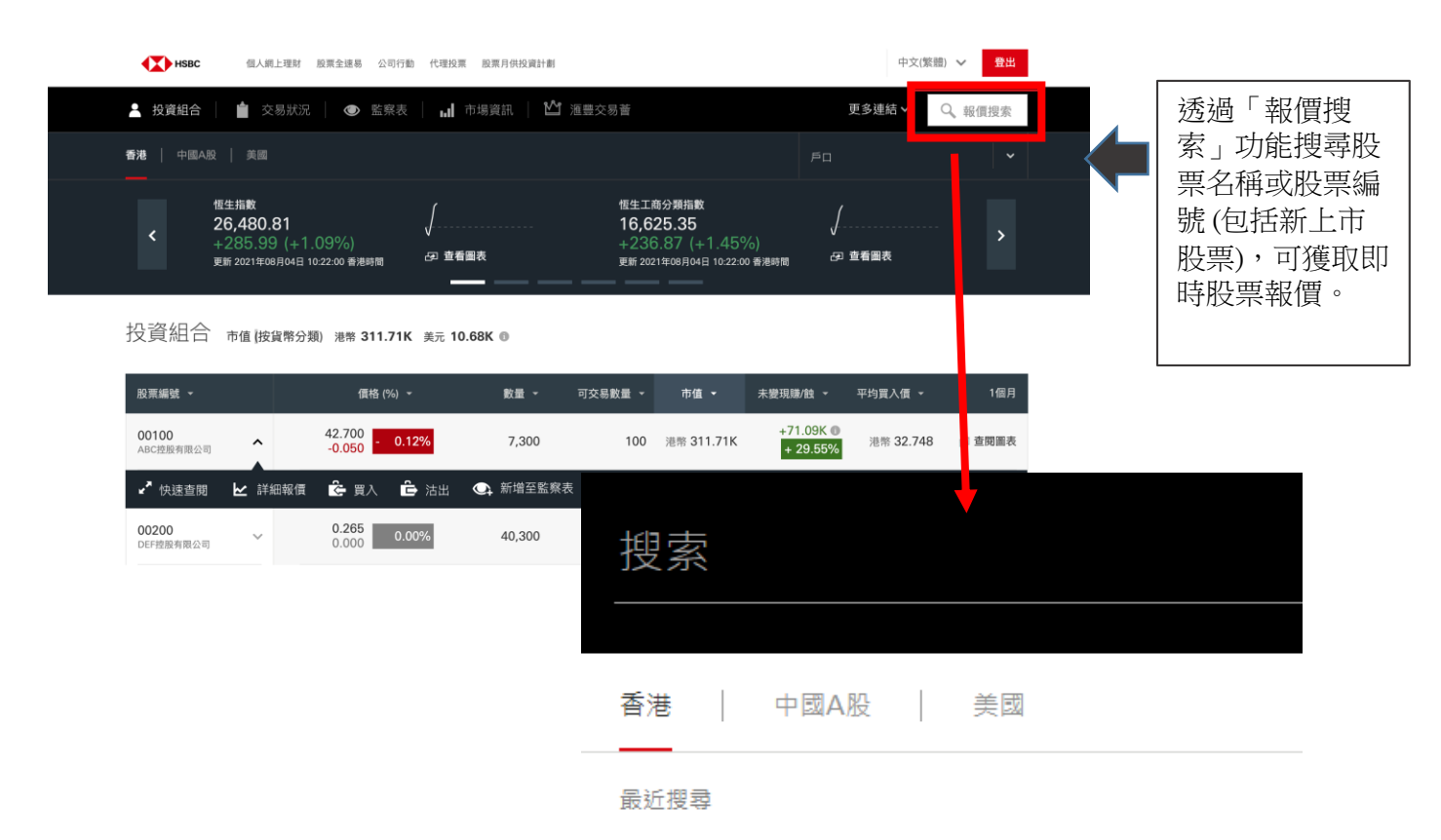

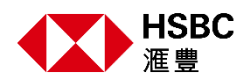

## 買賣盤

買賣盤 ➋

買賣盤 💿 剩餘報價 496 (共500)

買入42.600

| Price/Quantity/Count | 168.40K | 72.04% | 27.96% | 168.40K | Count/Quantity/Price |
|----------------------|---------|--------|--------|---------|----------------------|
| 42.600 33.60K (5)    |         |        |        |         | (4) 135.60K 42.700   |
| 42.550 6.00K (2)     |         |        |        |         | (27) 168.40K 42.750  |
| 42.500 14.40K (9)    |         |        |        |         | (0) 0.00K 42.800     |
| 42.450 34.80K (2)    |         |        |        |         | (0) 0.00K 42.850     |
| 42.400 0.00K (0)     |         |        |        |         | (0) 0.00K 42.900     |
| 42.350 3.20K (4)     |         |        |        |         | (0) 0.00K 42.950     |
| 42.300 5.60K (4)     |         |        |        |         | (4) 5.20K 43.000     |
| 42.250 7.20K (5)     |         |        |        |         | (0) 0.00K 43.050     |
| 42.200 15.20K (8)    |         |        |        |         | (0) 0.00K 43.100     |
| 42.150 0.80K (2)     |         |        |        |         | (3) 2.00K 43.150     |
|                      |         |        |        |         |                      |

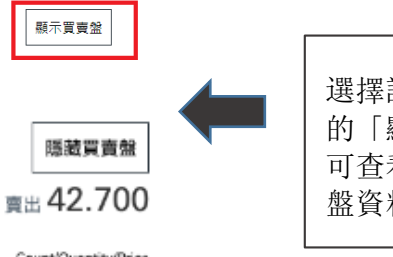

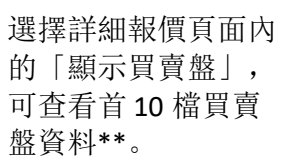

|                                      | 香港 科技指数 6645.89 × 144.77(+2.16%) |                                                         |    |      |      |                                               | < | > |  |                 |            |  |
|--------------------------------------|----------------------------------|---------------------------------------------------------|----|------|------|-----------------------------------------------|---|---|--|-----------------|------------|--|
| 選擇「新增至<br>監察表」即可<br>將您的心水股<br>票加入關注列 |                                  | 00100 ABC控股有限公司<br>42.700 <sub>池幣</sub> -0.050 (-0.12%) |    |      |      | 武) 新増空監察表 買入 活<br>策時職債 2021年08月04日 09:25:11 番 |   |   |  | 沽出<br>5:11 香港時間 | i出<br>#港時間 |  |
| 表。                                   |                                  | 概要                                                      | 分析 | 基本因素 | 相關新聞 | 認股證及牛熊證                                       |   |   |  |                 |            |  |

\*\*當您進入買賣盤的輪候隊伍時會扣除即時報價次數。

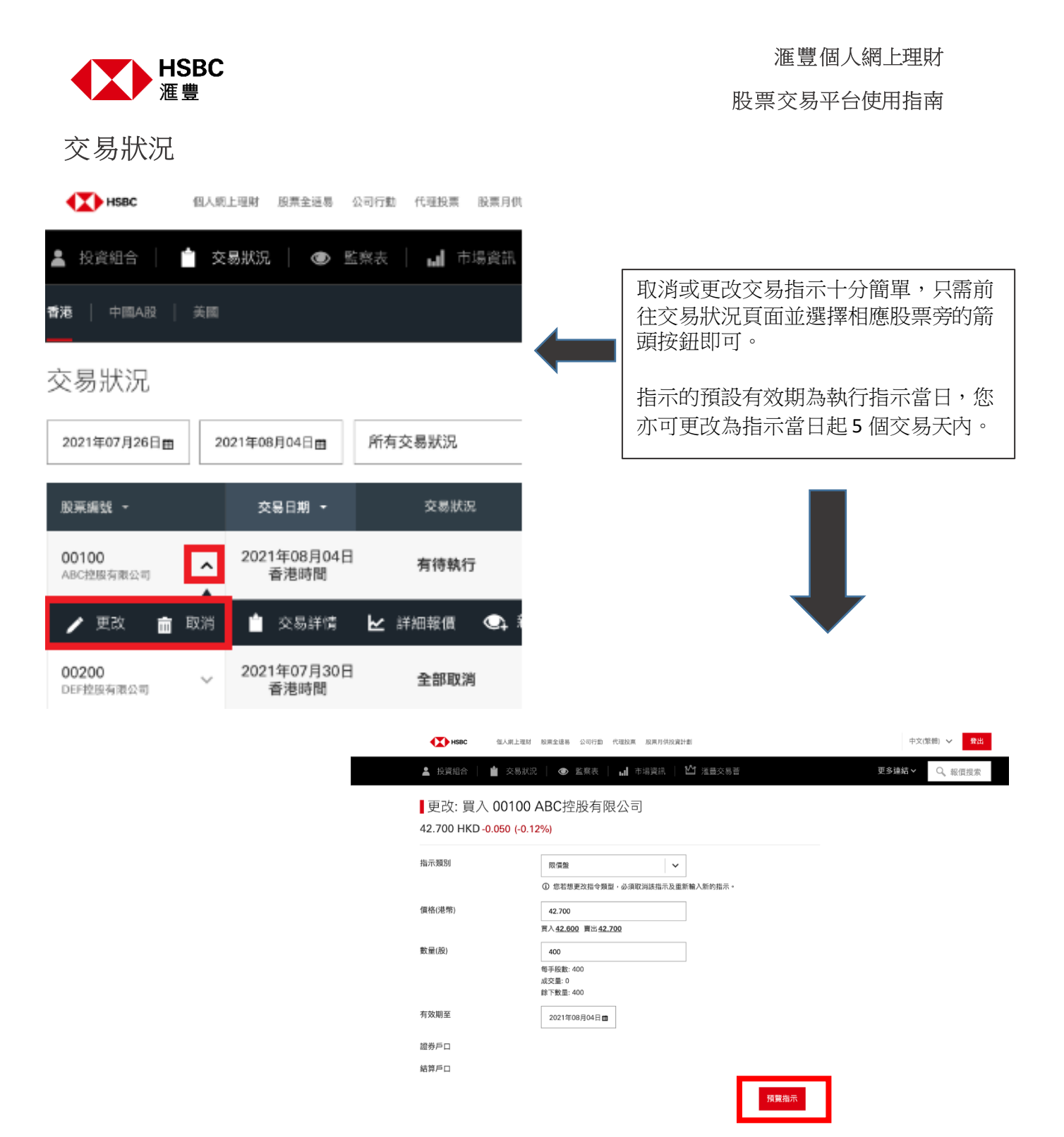

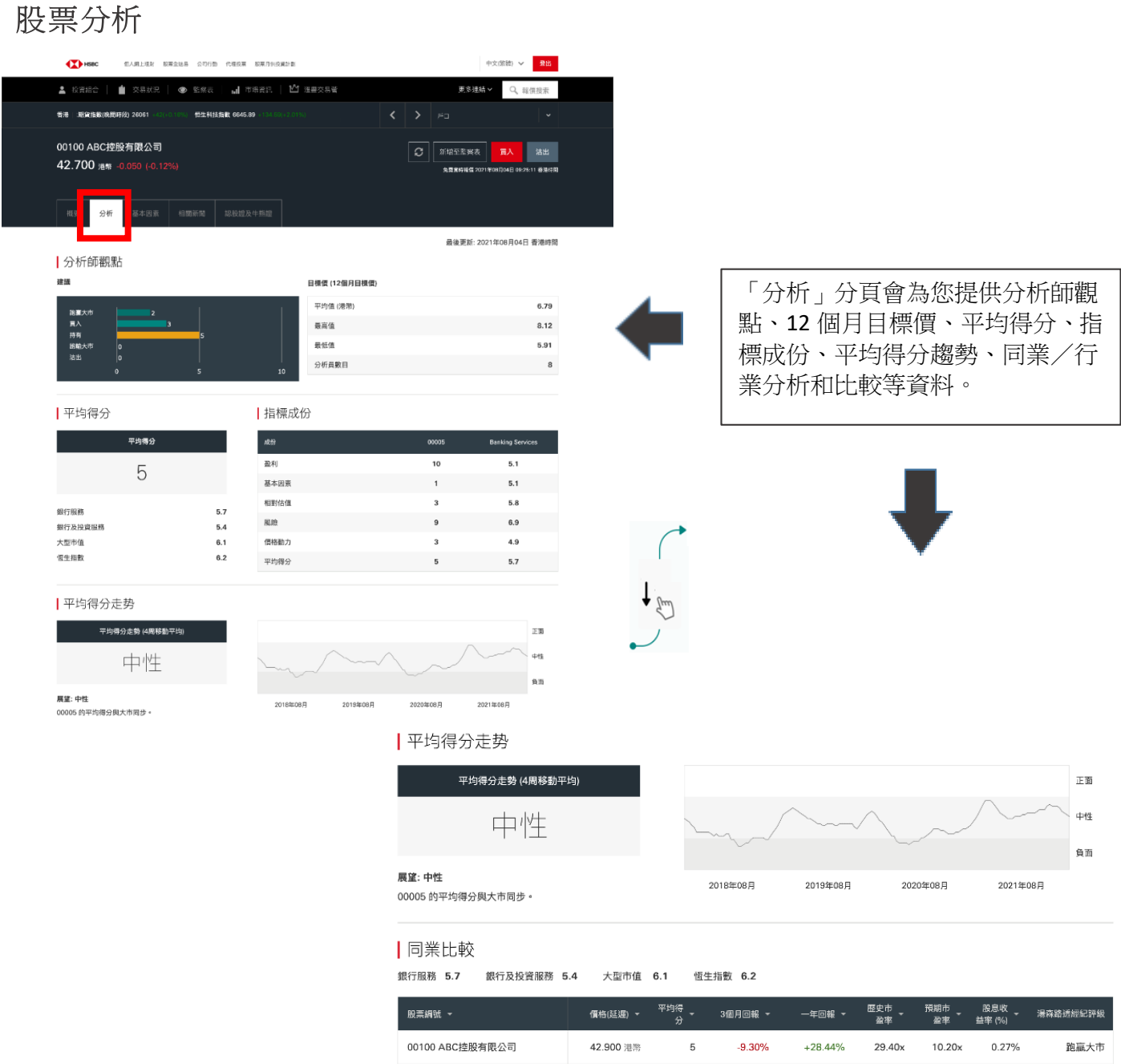

|                 | the contrast |   |         |         | 盈率     | 盈率     | 益率 (%) |      |
|-----------------|--------------|---|---------|---------|--------|--------|--------|------|
| 00100 ABC控股有限公司 | 42.900 港幣    | 5 | -9.30%  | +28.44% | 29.40x | 10.20x | 0.27%  | 跑贏大市 |
| 00200 DEF控股有限公司 | 4.350 港幣     | 7 | -13.00% | -4.40%  | 4.20x  | 4.00x  | 7.26%  | 跑贏大市 |
| 00300 GHI控股有限公司 | 5.490 港幣     | 7 | -9.70%  | -3.35%  | 4.30x  | 4.00x  | 7.05%  | 跑赢大市 |
| 00400 JKL控股有限公司 | 61.100 港幣    | 7 | -1.61%  | +69.25% | 13.20x | 11.40x | 2.45%  | 跑赢大市 |

3

149.300 港幣

滙豐個人網上理財

股票交易平台使用指南

\*版種© 2021年湯森路透保留所有權利。未經湯森路透事先當面許可而對湯森路透內容進行任何再發表或再分發,包括以載入視症或類似方式進行,均被明確禁止。"湯森路透"和湯森路透標 話屬湯森路透及其解釋或開發之司之應是和註冊應構。 為保持您作為設實者所利益,這沒得責任何考測上市均生產品或其關語券所確認意已經這並了將上市仍生產品(普通及場外市場)的風感說明。

-0.53%

+26.10%

17.90x

16.70x

3.88%

持有

\*\*\*屏幕顯示與圖像僅供參考及説明用途。

HSBC 滙豐

00500 MNO控股有限公司